## Guia Rápido de Comunicação USB via HID Terminal em Microcontroladores PIC

Autor: Eng. Rahul Martim Juliato (rahul.juliato@gmail.com)

Este artigo apresenta de forma prática alguns passos para realizar uma comunicação enviando e recebendo dados de um microcontrolador PIC 18F4550 pela interface USB. O compilador utilizado foi o MIkroC Pro 5.3 e o simulador foi o Proteus Isis 7.7.

Para configurar o PIC como um USB HID Device, é necessário gerar um arquivo de descrição de funções de acordo com os padrões USB HID encontrados em <u>http://www.usb.org/developers/hidpage/</u>. Nessa página há um programa chamado "Hid Descriptor Tool" para gerar suas próprias configurações de dispositivos. É possível gerar teclados, mouses, game controllers entre outros, esse artigo foca em comunicação padrão via terminal e não aprofunda esses tópicos.

### Sumário

| Programa                     | 1  |
|------------------------------|----|
| Simulação                    | 9  |
| Conclusão                    | 14 |
| Referências e Agradecimentos | 14 |

#### Programa

Após criar um novo projeto no MikroC Pro, deve-se abrir a ferramenta "HID Terminal" que se encontra no menu Tools.

Na aba Descriptor deve-se preencher os dados de configuração do arquivo a ser gerado conforme mostra a figura 1, em seguida deve-se clicar em "Save Descriptor" e salvar conforme a figura 2.

| 🚭 mikroElektronika         | USB (HID) Termina            | al                    |                                            |
|----------------------------|------------------------------|-----------------------|--------------------------------------------|
| Terminal Descriptor        | ·]                           |                       |                                            |
| VID and PID<br>VID<br>1234 | Report Length<br>Input<br>64 | Bus power Bus powered | Endpoints pooling int.<br>Input<br>1 mSec. |
| 0001                       | 64                           | 50 x2 mA              | 1 mSec.                                    |
|                            |                              |                       |                                            |
| Strings                    |                              |                       |                                            |
| Vendor Name                |                              |                       |                                            |
| RMJ_FF                     |                              |                       |                                            |
| Product Name               |                              |                       |                                            |
| RMJ FF                     |                              |                       |                                            |
| [ ]                        |                              |                       |                                            |
|                            |                              |                       |                                            |
|                            |                              |                       |                                            |
| mikroC                     | : © n                        | nikroPascal 📀         | mikroBasic                                 |
|                            |                              |                       |                                            |
|                            | Sa                           | ave descriptor        |                                            |
|                            |                              |                       |                                            |
|                            |                              |                       |                                            |

Figura 1 – Configuração do Arquivo Descriptor

| Kave File                                                                                                    | -                  | -   |                   | -         | x       |
|----------------------------------------------------------------------------------------------------|--------------------|-----|-------------------|-----------|---------|
| Comunicad                                                                                                    | ao_USB 🕨 Programa1 | •   | ← Pesquisar Prog  | rama1     | ٩       |
| Organizar 🔻 Nova pasta                                                                                                | 1                  |     |                   |           | 0       |
| ☆ Favoritos                                                                                                    | Nome               |     | Data de modificaç | Tipo      |         |
| 🧮 Área de Trabalho                                                                                                    | Programa1          |     | 23/08/2012 14:43  | Arquivo C |         |
| 📕 Downloads                                                                                                    | USBdsc             |     | 23/08/2012 14:10  | Arquivo C |         |
| <ul> <li>Locais</li> <li>Bibliotecas</li> <li>Documentos</li> <li>Imagens</li> <li>Músicas</li> <li>Vídeos</li> </ul> |                    |     |                   |           |         |
| Computador 👻 🗸                                                                                                    |                    | III |                   |           | 4       |
| <u>N</u> ome: USBdsc                                                                                                  |                    |     |                   |           | •       |
| <u>T</u> ipo: C Sourc                                                                                                 | e Files (*.c)      |     |                   |           | -       |
| ) Ocultar pastas                                                                                                    |                    |     | Salvar            | Cancela   | ar ""ii |

Figura 2 – Salvando um Arquivo Descriptor

Código gerado pela ferramenta e salvo em USBdsc.c:

```
const unsigned int USB VENDOR ID = 0x1234;
const unsigned int USB PRODUCT ID = 0x0001;
const char USB SELF POWER = 0 \times \overline{80};
                                                      // Self powered 0xC0, 0x80 bus powered
const char USB MAX POWER = 50;
                                                      // Bus power required in units of 2 mA
const char HID INPUT REPORT BYTES = 64;
const char HID OUTPUT REPORT BYTES = 64;
const char USB TRANSFER TYPE = 0x03;
                                                     //0x03 Interrupt
const char EP IN INTERVAL = 1;
const char EP OUT INTERVAL = 1;
const char USB INTERRUPT = 1;
const char USB HID EP = 1;
const char USB HID RPT SIZE = 33;
/* Device Descriptor */
const struct {
                                   // bLength - Descriptor size in bytes (12h)
// bDescriptorType - The constant DEVICE (01h)
// beduan
    char bLength;
    char bDescriptorType;
                                     // bcdUSB - USB specification release number
    unsigned int bcdUSB;
    char bDeviceClass;  // bDeviceClass - Class Code
char bDeviceSubClass;  // bDeviceSubClass - Subclass code
char bDeviceProtocol;  // bDeviceProtocol - Protocol code
char bMaxPacketSize0;  // bMaxPacketSize0 - Maximum packet size for endpoint 0
unsigned int idVendor;  // idVendor - Vendor ID
unsigned int idProduct;  // idProduct - Product ID
unsigned int bcdDevice;  // bcdDevice - Device release number (BCD)
char iManufacturer;  // iManufacturer - Index of string decoriptor function
(BCD)
                                     // iManufacturer - Index of string descriptor for the
    char iManufacturer;
manufacturer
    char iProduct;
                                     // iProduct
                                                        - Index of string descriptor for the
product.
    char iSerialNumber; // iSerialNumber - Index of string descriptor for the
serial number.
    char bNumConfigurations; // bNumConfigurations - Number of possible configurations
} device dsc = {
                                  // bLength
       0x12,
       0x01,
                                   // bDescriptorType
                                   // bcdUSB
       0x0200,
                                  // bDeviceClass
       0x00,
                                  // bDeviceSubClass
       0x00,
       0x00,
                                  // bDeviceProtocol
                                   // bMaxPacketSize0
       8.
       USB VENDOR ID,
                                  // idVendor
       USB_PRODUCT_ID,
                                  // idProduct
       0x0001,
                                  // bcdDevice
                                   // iManufacturer
       0x01,
                                   // iProduct
       0x02,
                                   // iSerialNumber
       0x00,
                                   // bNumConfigurations
       0x01
  };
/* Configuration 1 Descriptor */
const char configDescriptor1[]= {
    // Configuration Descriptor
                                // bLength
                                                             - Descriptor size in bytes
    0x09,
                                // bDescriptorType - The constant CONFIGURATION (02h)
// wTotalLength - The number of bytes in the
    0x02,
    0x29,0x00,
configuration descriptor and all of its subordinate descriptors
                                // bNumInterfaces - Number of interfaces in the
   1,
configuration
                                 // bConfigurationValue - Identifier for Set Configuration and
   1,
Get Configuration requests
                                 // iConfiguration - Index of string descriptor for the
    Ο,
configuration
```

USB SELF POWER, // bmAttributes - Self/bus power and remote wakeup settings USB MAX POWER, // bMaxPower - Bus power required in units of 2 mA // Interface Descriptor // bLength - Descriptor size in bytes (09h) 0x09, // bDescriptorType - The constant Interface (04h) 0x04, // bInterfaceNumber - Number identifying this interface Ο, Ο, // bAlternateSetting - A number that identifies a descriptor with alternate settings for this bInterfaceNumber. // bNumEndpoint - Number of endpoints supported not counting 2, endpoint zero // bInterfaceClass - Class code 0x03, // bInterfaceSubclass - Subclass code
// bInterfaceProtocol - Protocol code Ο, Ο, // iInterface - Interface string index Ο, // HID Class-Specific Descriptor // bLength - Descriptor size in bytes. 0x09, // bDescriptorType - This descriptor's type: 21h to indicate 0x21, the HID class. // bcdHID - HID specification release number (BCD). 0x01,0x01, 0x00, // bCountryCode - Numeric expression identifying the country for localized hardware (BCD) or 00h. 1, // bNumDescriptors - Number of subordinate report and physical descriptors. 0x22, // bDescriptorType - The type of a class-specific descriptor that follows USB HID RPT SIZE,0x00, // wDescriptorLength - Total length of the descriptor identified above. // Endpoint Descriptor 0x07, // bLength - Descriptor size in bytes (07h) 0x05, // bDescriptorType - The constant Endpoint (05h) USB\_HID\_EP | 0x80, // bEndpointAddress - Endpoint number and direction // bmAttributes - Transfer type and supplementary information USB TRANSFER TYPE, 0x40,0x00, // wMaxPacketSize - Maximum packet size supported EP IN INTERVAL, // bInterval - Service interval or NAK rate // Endpoint Descriptor 0x07, // bLength - Descriptor size in bytes (07h) // bDescriptorType - The constant Endpoint (05h) 0x05, USB\_HID\_EP,// bEndpointAddress - Endpoint number and directionUSB\_TRANSFER\_TYPE,// bmAttributes - Transfer type and supplementary information0x40,0x00,// wMaxPacketSize - Maximum packet size supportedEP\_OUT\_INTERVAL// bInterval - Service interval or NAK rate USB\_HID\_EP, }; const struct { char report[USB HID RPT SIZE]; }hid\_rpt\_desc = {  $\{0x06, 0x00, 0xFF, // Usage Page = 0xFF00 (Vendor Defined Page 1)$ 0x09, 0x01, // Usage (Vendor Usage 1) 0xA1, 0x01, // Collection (Application) // Input report 0x19, 0x01, // Usage Minimum 0x29, 0x40, // Usage Maximum 0x15, 0x00, // Logical Minimum (data bytes in the report may have minimum value =  $0 \times 00$ ) 0x26, 0xFF, 0x00, // Logical Maximum (data bytes in the report may have maximum value =  $0 \times 00$  FF = unsigned 255) // Report Size: 8-bit field size 0x75, 0x08, 0x95, HID INPUT REPORT BYTES, // Report Count

```
0x81, 0x02,
                               // Input (Data, Array, Abs)
  // Output report
      0x19, 0x01,
                               // Usage Minimum
      0x29, 0x40,
                              // Usage Maximum
                              // Report Size: 8-bit field size
      0x75, 0x08,
      0x95, HID OUTPUT REPORT BYTES,// Report Count
      0x91, 0x02,
                              // Output (Data, Array, Abs)
                              // End Collection
      0xC0}
  };
//Language code string descriptor
const struct {
 char bLength;
  char bDscType;
  unsigned int string[1];
  } strd1 = {
      4,
      0x03,
      {0x0409}
    };
//Manufacturer string descriptor
const struct{
  char bLength;
  char bDscType;
 unsigned int string[6];
  }strd2={
   14,
                  //sizeof this descriptor string
   0x03,
    {'R','M','J',' ','F','F'}
  };
//Product string descriptor
const struct{
 char bLength;
 char bDscType;
 unsigned int string[6];
}strd3={
    14,
                 //sizeof this descriptor string
    0x03,
    {'R', 'M', 'J', ' ', 'F', 'F'}
 };
//Array of configuration descriptors
const char* USB config dsc ptr[1];
//Array of string descriptors
const char* USB string dsc ptr[3];
void USB_Init_Desc() {
 USB_config_dsc_ptr[0] = &configDescriptor1;
  USB_string_dsc_ptr[0] = (const char*)&strd1;
 USB string dsc ptr[1] = (const char*)&strd2;
  USB string dsc ptr[2] = (const char*)&strd3;
```

Esse arquivo precisa ser incluído no projeto. No menu Project Manager ao lado direito da interface gráfica do MikroC Pro, deve-se clicar com o botão da direita em Sources, escolher "Add file to Project", selecionar o USBdsc.c e verificar se o mesmo foi incluído ao projeto, conforme demonstra a figura 3.

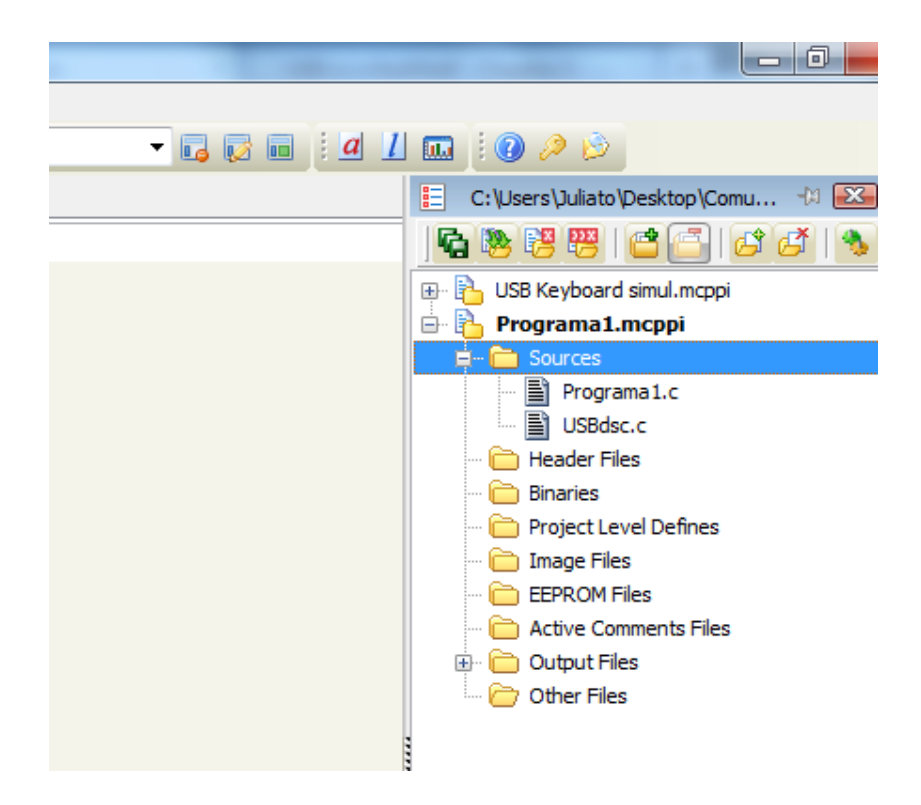

Figura 3 – Arquivos Fonte do Projeto.

Em seguida foi elaborado com base nos arquivos de exemplo da mikroElektronika o seguinte programa principal:

```
/*
______
Exemplos de Programas em Linguagem C para Sistemas Embarcados
Rahul Martim Juliato (rahul.juliato@gmail.com)
Compilador: MikroC PRO v5.3
_____
Objetivo do programa: Estudar o envio / recebimento de
mensagens via USB.
*/
unsigned char readbuff[64] absolute 0x500; // Define tamanho do Buffer e posição
                                    // da memória
                                    // Tamanhos devem coincidir com
                                    // o USBdsc.c
unsigned char writebuff[64] absolute 0x540;
char cnt;char kk;void interrupt() {
                         // A execução do serviço USB é executado dentro da
  USB Interrupt Proc();
                         // interrupção
```

```
void main(void) {
  ADCON1 |= 0 \times 0 F;
                                        // Configura o adcon1 como digital
  CMCON |= 7;
                                         // Desabilita os comparadores
  HID Enable(&readbuff,&writebuff);
                                        // Habilita comunicação HID
  delay ms(5000);
                                         // Só para dar tempo de abrir o terminal
                                         // e verificar essas mensagens
  HID Write("Iniciou a comunicacao! ",64);
  delay ms(10);
  HID Write ("Envie para eu repetir: ",64);
  while(1) {
    while(!HID Read());
                                     // Lê o que for enviado via terminal
    for(cnt=0;cnt<64;cnt++)</pre>
                                      // Carrega writebuff com readbuff
          writebuff[cnt]=readbuff[cnt];
                                      // Escreve...:
    HID Write("Recebi: ",64);
    while(!HID Write(&writebuff, 64));
    HID Write("
                   ",64);
  }
```

}

O programa tem como função receber strings pelo terminal e enviar o que foi recebido a esse terminal. A figura 4 mostra o fluxograma do programa.

As variáveis readbuff e writebuff são utilizadas pelas funções HID\_Write e HID\_Read respectivamente para envio e leitura de mensagens. Essas devem possuir o mesmo comprimento declarado no arquivo descriptor, em nosso caso 64 posições, conforme a figura 1.

A execução dos serviços USB é realizada dentro de uma rotina interrupt onde deve estar a função USB\_Interrupt\_Proc();

No caso aqui apresentado, realizamos a configuração do microcontrolador para funcionar sem portas analógicas ou comparadores, essas configurações foram realizadas nas variáveis dos registradores ADCON1 e CMCON.

Informamos ao compilador que as variáveis de buffer de recebimento e escrita para o módulo USB são readbuffer e writebuffer respectivamente, declaradas como parâmetros da função de habilitação HID\_Enable().

O delay de 5 segundos pode ser aumentado ou até mesmo retirado de acordo com a necessidade, nesse caso temos 5 segundos para configurar o terminal e receber as mensagens de boas vindas do PIC, caso a demora em conectar o terminal ao dispositivo, seja maior do que 5 segundos o funcionamento do restante do programa não será alterado, apenas não veremos as mensagens de boas vindas.

O laço infinito executa a operação lógica de acordo com o fluxograma da figura 4. O programa aguarda a leitura de uma informação, em seguida copia posição a posição os valores

lidos para um buffer de leitura e então escreve e aguarda a conclusão da rotina de escrita, voltando ao início do loop em seguida.

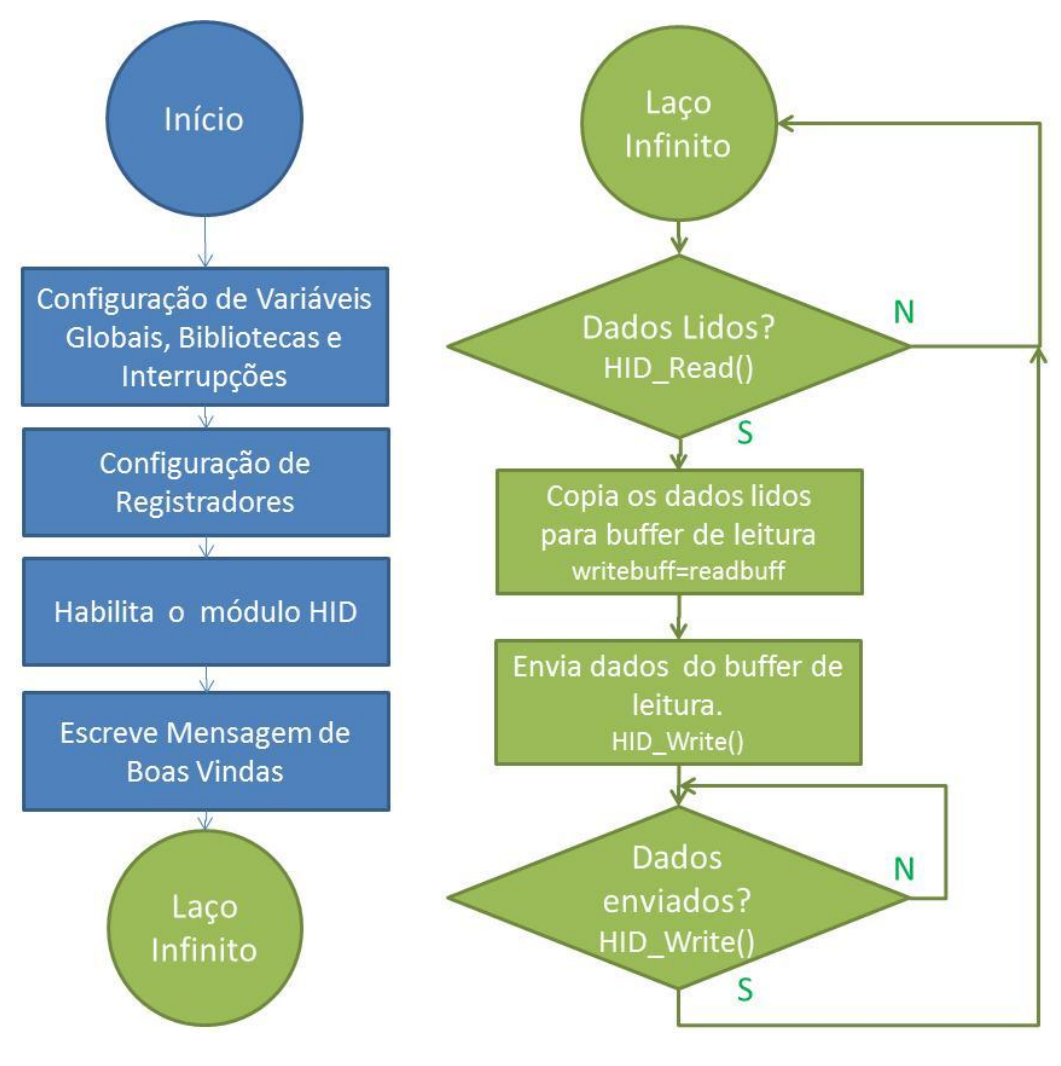

Figura 4 – Fluxograma do Programa

Para compilar o programa, não devemos nos esquecer de habilita a biblioteca USB do compilador no Library Manager, conforme a figura 5.

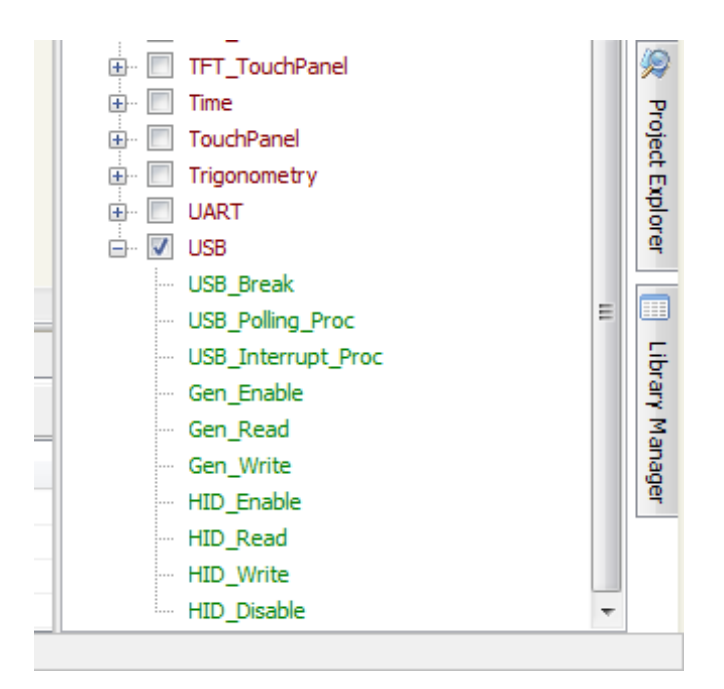

Figura 5 – Biblioteca USB Habilitada

#### Simulação

Para verificar o funcionamento do programa, optamos por realizar uma simulação no Proteus Isis. O circuito da figura 6 foi desenhado para executar essa função.

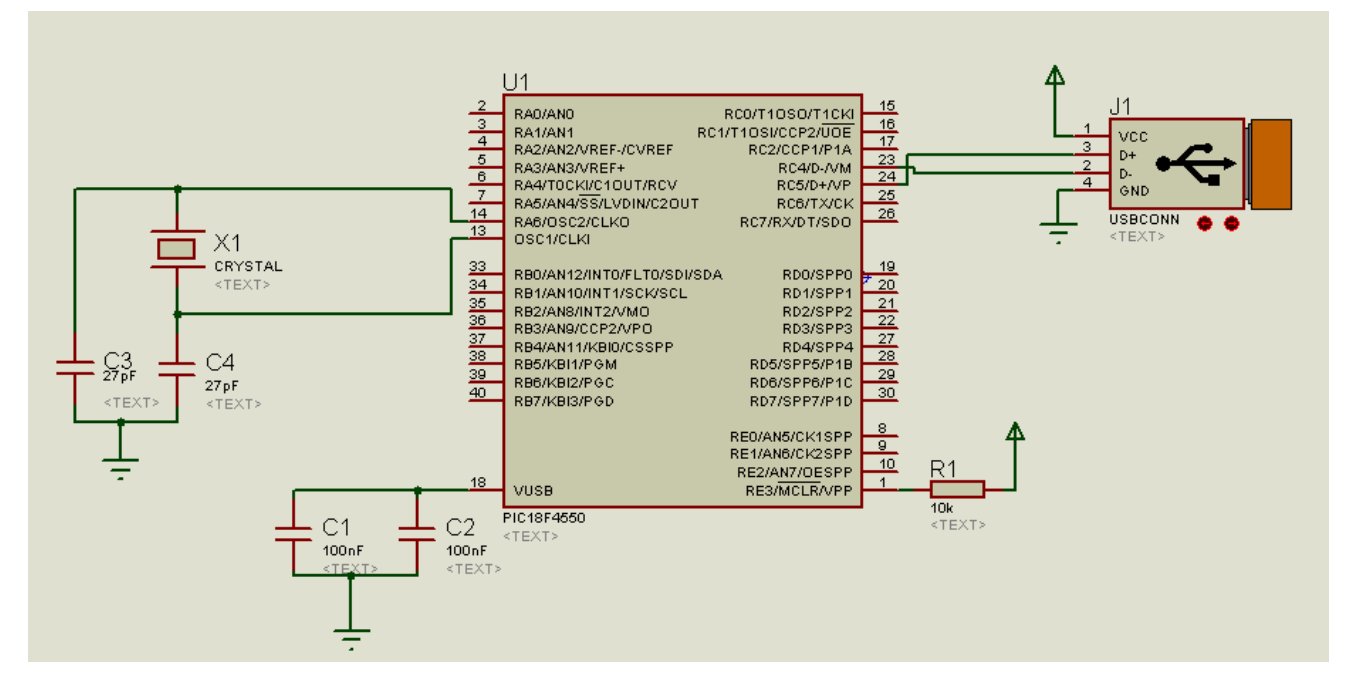

Figura 6 – Circuito de Simulação no Proteus Isis

# Observação importante: tanto para a compilação como para a simulação foram utilizados clock de 4MHz.

No Isis devemos carregar ao microcontrolador o arquivo .hex gerado pelo compilador, para isso basta clicar duas vezes sobre o microcontrolador e a tela da figura 7 aparecerá, escolher o programa em "Program File" e clicar em ok.

| Edit Component                                                                                                    |                                                                                                    |                                                                 | ? ×                                           |
|----------------------------------------------------------------------------------------------------|----------------------------------------------------------------------------------------------------|-----------------------------------------------------------------|-----------------------------------------------|
| Component <u>R</u> eference:<br>Component <u>V</u> alue:                                                          | U1<br>PIC18F4550                                                                                                    | Hidden: 🗌<br>Hidden: 🗌                                          | <u>O</u> K<br><u>H</u> elp                    |
| PCB Package:<br>Program File:<br>Processor Clock Frequency:<br>USB Host Computer Address:<br>Advanced Properties: | DIL40        Image: Dillet of the second second | Hide All  Hide All Hide All Hide All Hide All Hide All Hide All | Data<br>Hidden <u>P</u> ins<br><u>C</u> ancel |
| Watchdog Timer Period Other Properties:                                                                           | ▼ 18m                                                                                                    | Hide All                                                        |                                               |
| Exclude from <u>S</u> imulation<br>Exclude from PCB Layout                                                        | Attach hierarchy module Hide common pins                                                                                                    | *                                                               |                                               |

Figura 7 – Configurações do Microcontrolador no Proteus Isis

Basta então iniciar a simulação clicando no botão "play" no canto inferior esquerdo da tela.

Com a simulação em andamento, o Isis irá abrir um analisador USB chamado "Usb Analyzer", no qual podemos verificar as comunicações de interface com o Windows conforme a figura 8.

Figura 8 – Simulação em Andamento no Proteus Isis Página **10** de **14** 

A biblioteca de simulação do conector USB do Isis simula uma entrada real no sistema. Pode-se então verificar ao entrar na pasta de "Dispositivos e Impressoras" do Windows, conforme demonstra a figura 9 que o hardware simulado foi reconhecido com sucesso. Mais informações podem ser obtidas clicando com o botão da direita e abrindo as propriedades do dispositivo, conforme demonstram as figuras 10 e 11 respectivamente.

Convém reparar que o nome dado ao dispositivo na figura 1 aparece na figura 11.

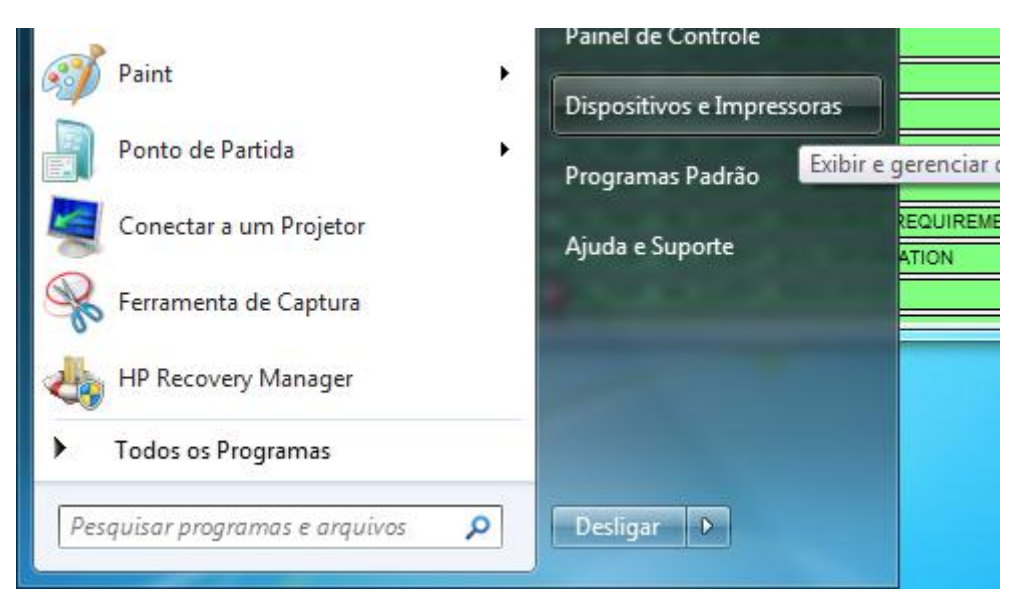

Figura 9 – Dispositivos e Impressoras no Windows 7

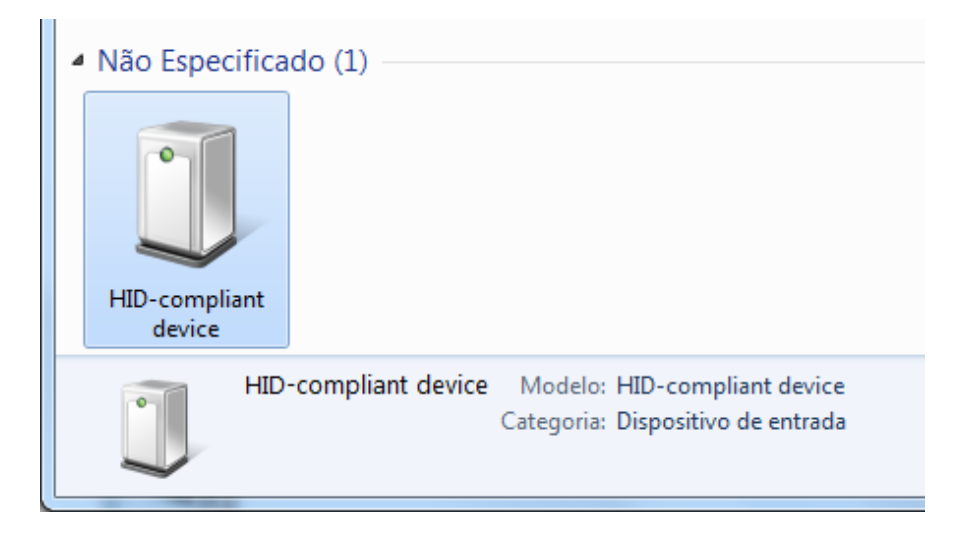

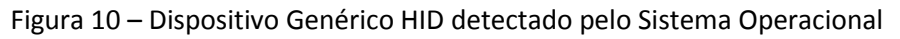

| Propriedades de HID-compliant device                            | ×             |  |
|-----------------------------------------------------------------|---------------|--|
| Geral Hardware                                                  |               |  |
| HID-compliant device                                            |               |  |
| Funções do Dispositivo:                                         |               |  |
| Nome                                                            | Tipo          |  |
| Dispositivo de Entrada USB                                      | Dispositivos  |  |
| HID-compliant device                                            | Dispositivos  |  |
| Resumo das Funções do Dispositivo                               |               |  |
| Fabricante: (Dispositivos padrão do sistema)                    |               |  |
| Local: RMJ_FF                                                   |               |  |
| Status do disposEste dispositivo está funcionando corretamente. |               |  |
|                                                                 | Propriedades  |  |
| OK Can                                                          | celar Aplicar |  |

Figura 11 – Propriedades do Dispositivo Criado

Observação importante: a primeira vez em que um dispositivo HID for conectado ou simulado o Windows poderá levar um tempo para instalar os drivers.

Com a simulação em andamento, ou o circuito conectado à USB, devemos voltar ao MikroC Pro e abrir novamente o HID Terminal. Selecionar o nosso hardware na lista de "HID Devices" e verificar o programa rodando no terminal conforme mostra a figura 12.

Observação Importante: a mensagem de boas vindas aparece após 5 segundos do dispositivo conectado, caso se demore mais do que este tempo entre o início da simulação, abrir e selecionar o device no terminal a mensagem não irá aparecer, o que não significa que o circuito não está funcionando, basta aumentar o delay.

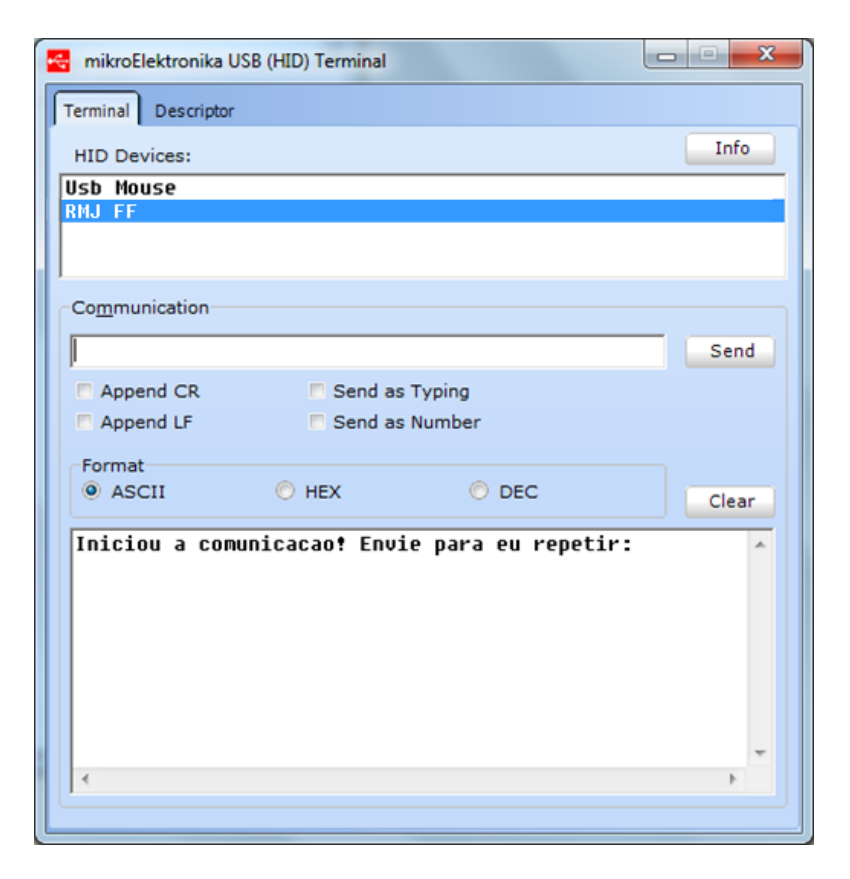

Figura 12 – HID Terminal comunicando com o Hardware USB

Basta então escrever o que se deseja enviar em "Communication" e clicar em "Send". Se tudo ocorrer bem, a string enviada deverá aparecer na tela "terminal". As figuras 13 e 14 mostram o envio das strings "Teste", "Comunicação UsB" e seus devidos resultados.

| 🛃 mikroElektronika USB (HID) Terminal | - • · X  |
|---------------------------------------|----------|
| Terminal Descriptor                   |          |
| HID Devices:                          | Info     |
| Usb Mouse                             |          |
|                                       |          |
| 1                                     |          |
| Co <u>m</u> munication                |          |
| Teste                                 | Send     |
| Append CR Send as Typing              |          |
| Append LF Send as Number              |          |
| SCII O HEX O DEC                      | Clear    |
| Recebi: Teste                         | <u> </u> |
|                                       |          |
|                                       |          |
|                                       |          |
|                                       |          |
|                                       |          |
| Ľ                                     |          |

Figura 13 – String "Teste" enviada e recebida.

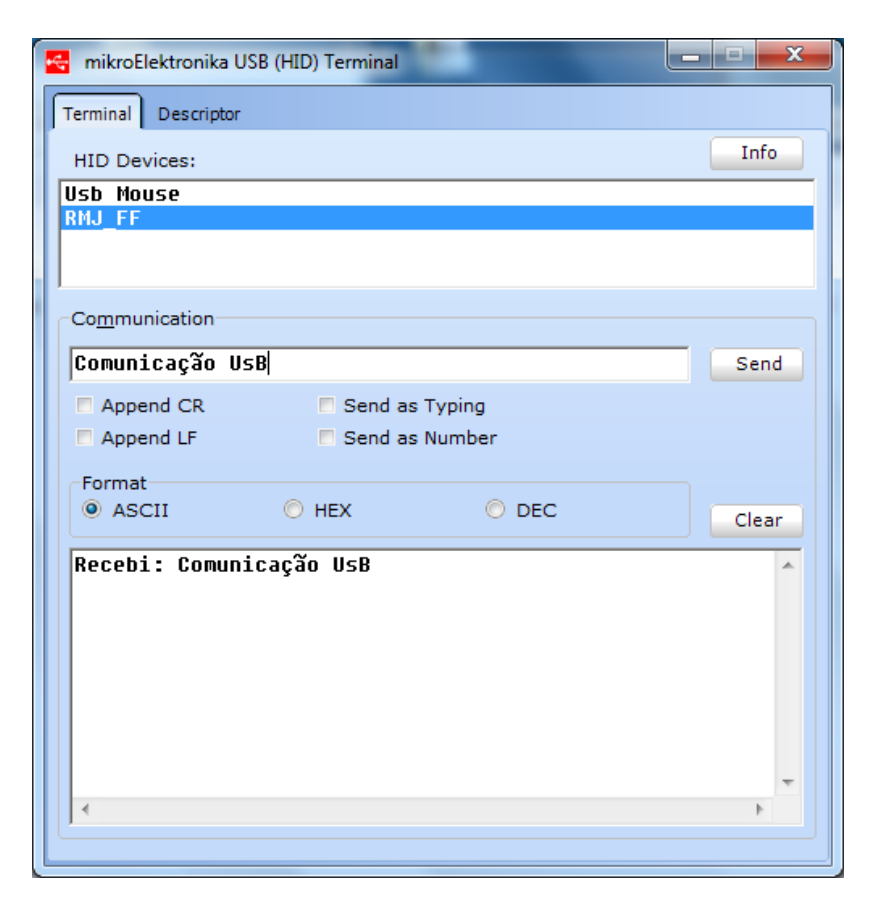

Figura 14 – String "Comunicação UsB" enviada e recebida.

#### Conclusões

Esses procedimentos concluem a implementação de uma comunicação simples USB de um microcontrolador PIC 18 à um PC. Vale ressaltar que ações extras devem ser tomadas caso queiramos transformar nosso hardware em um Teclado, Mouse ou Joystick, basicamente são alterações no arquivo "Descriptor" que deve ser modificado de acordo com a relação de ações descritas no http://www.usb.org/developers/hidpage/.

Caso o leitor deseje implementar a comunicação do hardware à um programa de alto nível escrito em Delphi, Visual Basic ou mesmo em Labview gerando uma interface visual elaborada, deve-se utilizar bibliotecas e dlls especificas para trabalhar com terminais HID.

#### **Referências e Agradecimentos**

Esse artigo talvez não fosse escrito sem a insistência de alguns amigos que me viram sofrer um pouco, errar bastante, até encontrar um caminho funcional. Meus agradecimentos aos engenheiros Rodolfo Carlos Blumel e Francisco Fambrini.

Os seguintes artigos me foram muito úteis, não deixe de lê-los! Meus agradecimentos aos seus autores:

- PIC Communication with USB By Roy Seifert ;

- USB in a NutShell http://www.beyondlogic.org/usbnutshell/usb1.shtml;
- Microchip Application Note 1140;
- Comunicação USB com o PIC Vitor Amadeu Souza.